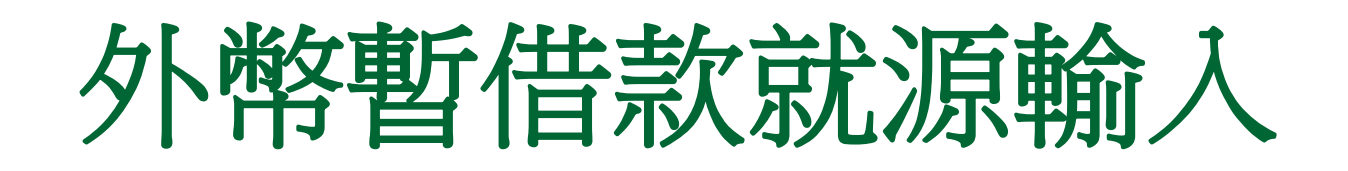

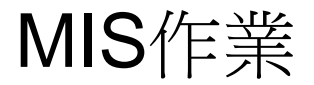

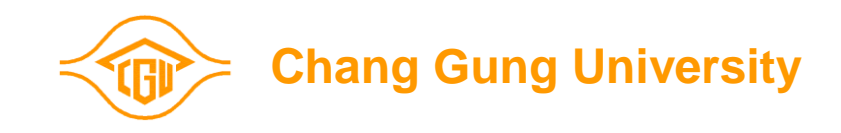

- 1 · 登入ERP電腦作業(SSO版)。
- 2 · 點選『財務類』及『長庚大學一般費用報銷及暫借款就源輸入作業』

| 왕          | 條<br>F | 件查 | <mark>휃</mark> 塑刷 | 關係企     | 業ERP | 電腦   | 省作業登入   | 、(SSO版)  | 961011          | [adm]             | [C   | × |
|------------|--------|----|-------------------|---------|------|------|---------|----------|-----------------|-------------------|------|---|
| 다.<br>같은   |        |    | 機能別               |         |      |      | 作業帳號    | 作業名稱     |                 |                   |      |   |
| ₩°         |        | ▲  | 人事類               |         |      |      | udnfb11 | 長庚大學材料   | 帳務作業            |                   |      |   |
| -<br>- 1   |        |    | 見才が务类負            |         |      |      | udnfc11 | 長庚大學一般   | 帳務作業            |                   |      |   |
|            |        |    | 資材類               |         |      |      | udnfc31 | 長庚大學一般   | 費用報銷及暫借調        | 款就源輸入(            | 乍業   |   |
| <b>*</b> 1 |        |    | 工程類               |         |      |      | udnfh01 | 長庚大學年度   | 預算作業            |                   |      |   |
| t          |        |    |                   |         |      |      | udnfv11 | 長庚大學薪資   | 帳務作業            |                   |      |   |
| t          |        |    |                   |         |      |      | uenfc31 | 明志科大一般   | 費用報銷及暫借調        | 款就源輸入(            | 作業   |   |
|            |        |    |                   |         |      |      | ufnfc11 | 長庚學院一般   | 帳務作業            |                   |      |   |
| ₹          |        |    |                   |         |      |      | ufnfc31 | 長庚學院一般   | 費用報銷及暫借         | 款就源輸入(            | 乍業   | ` |
| 2          |        |    |                   |         |      |      | urcfc31 | 南電一般費用   | 報銷及暫借款就         | 原輸入作業             |      |   |
| 5          |        | -  |                   |         |      | -    | urcfv11 | 南亞電路板薪   | 資帳務作業           |                   |      |   |
|            |        | 登刀 | (帳號:              | D000000 | 1347 | 姓名   | : 陳美玲   | 公司: D    | 長庚大學            | 門陪                | 0300 |   |
| ?          |        | 原▮ | IS作業              | 登入>>    | 作業帳  | 號: [ |         | 密碼:      | Ť               | 崔定                |      |   |
| 9:<br>%    |        | 作業 | 着權限目              | 申請>>    | 作業帳  | 號: [ |         |          |                 |                   | 確定   |   |
|            |        | 公섬 | 皆事項:              | 欲申請林    | 藿限者, | 請於   | 作業權限申請  | 青"輸入"作業的 | <b>€號╹後,按「確</b> | 定」 <del>鈕</del> 。 |      |   |

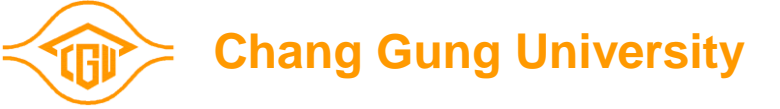

#### 點選:外幣暫借款申請就源輸入

| <u>-</u>                                                                                    | <b>き</b> 康子   | - 學一般 | 費用報銷           | 及暫借    | <b>次</b> 京 | 无源解               | 认作業           |               |         |          |          |
|---------------------------------------------------------------------------------------------|---------------|-------|----------------|--------|------------|-------------------|---------------|---------------|---------|----------|----------|
| 指                                                                                           | 令( <u>A</u> ) | 編輯(E) | 區塊( <u>B</u> ) | 欄位(E)  | 記          | 錄(R)              | 査詢(Q)         | <b>視窗(</b> ₩) | 輔助該     | 润(H)     |          |
| 8                                                                                           | EN FOI        | VASSO | 3: 長康大         | 學一般種   | <b>~</b> 月 | 審銷                | 及暫借款          | 就源輸入          | 、作業     | (9610    | X        |
| : <b>8</b> :                                                                                | 目錄代           | 諕     | 目錄名稱           |        | -2.7.1-    |                   | 程式:           | 名稱            | VII 214 | 程式代號     |          |
| 1<br>1<br>1<br>1<br>1<br>1<br>1<br>1<br>1<br>1<br>1<br>1<br>1<br>1<br>1<br>1<br>1<br>1<br>1 | 01            | 長庚大學  | 一般費用報銷         | ·及暫借款就 | 原一         | 一般費               | 冒報銷就源         | 輸入            |         | FONFCM01 | <u>^</u> |
| ••<br>**                                                                                    | 02            | 部門基金  | 查詢             |        |            | 暫借款               | 次就源輸入         |               |         | F0NFCM02 |          |
|                                                                                             |               |       |                |        |            | <mark>外幣</mark> 割 | 皆借款就源輸        | 入             |         | FONFCM03 |          |
| <u>×</u>                                                                                    |               |       |                |        |            | 外幣割               | 皆借款基本資源       | 料建檔           |         | FONFCM06 | _        |
| 1                                                                                           |               |       |                |        |            | 週轉金               | 会報銷就源輸.       | 入             |         | FONFCM05 | _        |
| Ť                                                                                           |               |       |                |        |            | 暫借及               | <b>と費用分攤就</b> | 源輸入(COSD)     |         | F0NFCC55 | _        |
|                                                                                             |               |       |                |        |            |                   |               |               |         |          | _        |
| ×                                                                                           |               |       |                |        |            | <u> </u>          |               |               |         |          | _        |
|                                                                                             |               |       |                |        |            |                   |               |               |         |          | _        |
| ۳<br>ای                                                                                     |               |       |                |        |            |                   |               |               |         |          | _        |
|                                                                                             |               |       |                |        |            |                   |               |               |         |          | -        |
| <b>N</b> ?                                                                                  |               |       |                |        |            |                   |               |               |         |          |          |
| <b>??</b>                                                                                   |               |       | 操作碼切換          |        |            |                   |               |               |         |          | -        |
| <b>S</b>                                                                                    | ,操作任          | €碼=01 |                |        |            | <b>P</b> P        |               |               |         | J        |          |
| 2                                                                                           |               |       |                |        |            |                   |               |               |         |          |          |

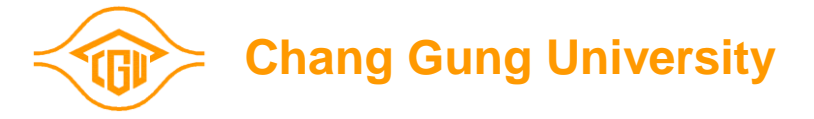

1.公司:UD2.成本部門:輸入部門代號3.經辦部門:輸入部門代號4.支付方式:45.出納別: A6.指定付款銀行:067.領款人:輸入領款人ID8.受款銀行代號:06A319.受款人名稱:輸入受款人公司10.受款銀行:輸入受款銀行名稱及住址11.摘要說明12.摘要:ED13.幣別14金額15需款日16預計銷帳日

| <u>7</u>          | 台塑關係企業 - [FONFCM                  | 103   | 外                                      | 幣暫借款      | 資料輸入       |               | 961012] |
|-------------------|-----------------------------------|-------|----------------------------------------|-----------|------------|---------------|---------|
| <u> </u>          | 指令(A) 編輯(E) 區塊(B)                 | 欄位(E) | 記錄(R)                                  | 査詢(Q)     | 輔助說明(H)    |               |         |
|                   | 列印外幣暫借款申請單                        | 廠商    | 資料查詢                                   |           | 摘要資料到      | 誓詞            |         |
| <mark>:8</mark> 1 | 公司: D 🔽 本單編號:                     | 成本的   | 負擔部門:[030                              | 10 🔟 經辦部  | 門:0300 🛯 文 | 付方式: 🛛 🕻      | מ       |
| : <b>B</b> :      |                                   | • 06  |                                        |           |            | ままず「「A甘乙二ンケル」 | r I     |
|                   |                                   | 話!    | ~~~~~~~~~~~~~~~~~~~~~~~~~~~~~~~~~~~~~~ | 银行代號: 06A | 31         | 轉出銀行資料        | +       |
| <b>61</b>         | 宋夫圹<br> 受款人久稱·[JBC   TD           |       |                                        |           | 跟打民生分行     |               | *       |
|                   | (一)受款銀行<br>(一)受款銀行                |       |                                        |           |            |               | Ŧ       |
| ×                 | - 石枏反注血:ILBC BANA<br>帳 號:12345467 |       | SWIFT C                                | DDE:      | ABA(FW) N  | 0:            |         |
| 1                 | (二)解款銀行                           |       |                                        |           |            |               | *       |
| Ŧ                 | 名柟反任亚 ·  <br>  全額付款註記:            |       | SWIFT CO                               | DE:       | ABA(FW) N  | 0:            | ×       |
|                   | (三)客戶通訊欄                          |       |                                        | 1         |            | 1             | _       |
| 8                 | (REFERENCE)                       |       |                                        |           |            |               |         |
|                   | 摘要說明: 暫借國外學者機票費                   |       |                                        |           |            |               | *       |
| ۵                 | 逾期報銷說明:                           |       |                                        |           |            |               | *       |
|                   | 相關號碼 捕                            | 顏要 幣別 |                                        | 金額        | 需款日        | 預計銷帳日         |         |
| <b>\</b> ?        |                                   |       |                                        | \$800.00  | 961012     | 961030        |         |
| <b>??</b>         |                                   |       |                                        |           | -          |               |         |
| <u>&gt;</u>       |                                   | ש     | ,                                      |           |            |               |         |

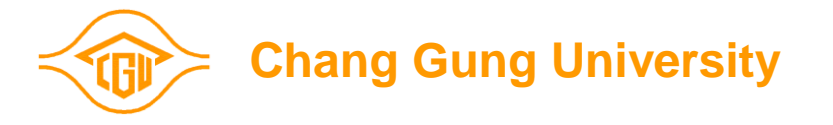

## 存檔後,選列印暫借款申請單

|              | 台塑關係                   | 全業 -          | [F0NFCN                | A03   | 外                                       | 幣暫借      | 款資料輸      | 入      | 9500       |
|--------------|------------------------|---------------|------------------------|-------|-----------------------------------------|----------|-----------|--------|------------|
| <u>87</u>    | 指令(A)                  | 編輯(E)         | 區塊(B)                  | 欄位(E) | 記錄(R)                                   | 查詢(Q)    | 輔助說明(I    | I)     |            |
|              | 列印外幣暫                  | 借款申請單         | L                      | 廠商    | 資料查詢                                    |          | 摘要資料      | 料查詢    |            |
| 8            | 公司:                    | D 🛛 本         | 單編號: <mark>2654</mark> | 3 成本負 | 負擔部門: <b>0</b> 300                      | 🛛 🔟 經辦部  | 部門:0300 🔟 | 支付方式:  | 4 🖸        |
| : <b>8</b> F | 出納別:                   | A 🖸 🕴         | 皆定付款銀行                 | :     |                                         |          |           |        |            |
| ·**<br>***   | 領款人:                   | XXXXXXXXX     | ۲X T                   | 話:    |                                         | 行代號:[06] | A31       | 轉出銀行   | <b>宁資料</b> |
| ••<br>*a     | 亚赫丁尔顿                  |               |                        |       |                                         | 華南       | 銀行民生分     | 行      | *          |
| <u></u>      | 文秋人石禰<br>(一)受款銀行       | ARC LID       |                        |       |                                         |          |           |        | ¥.         |
| <b>*</b>     | 名稱及住址                  | ICBC BANK     |                        |       |                                         |          |           |        |            |
| 1            | 帳 號:                   | 12345678      |                        |       | SWIFT COD                               | E:       | ABA(FW)   | ) NO:  |            |
| +            | (二) 解款銀行<br>  名稱及住址:   | :             |                        |       |                                         |          |           |        | <u>*</u>   |
|              | 全額付款註詞                 | z: 🗌          |                        |       | SWIFT COD                               | Е:       | ABA(FW    | ) NO:  |            |
|              | (三)客戶通訊<br>(REFERENCE) | 欄             |                        |       |                                         |          |           |        |            |
| 5            | 快 市 谷田                 | 声 供居 시        | 网来去这番楼                 |       |                                         |          |           |        | A          |
| ۵            |                        | 智1百図//ト       | 学伯父通賀協                 | 表示就   | _                                       |          |           |        | -          |
|              |                        | 相關號的<br>0/199 | 周期                     |       | 歹                                       | jep      |           |        | ×          |
| R1<br>02     |                        | 24100         |                        |       |                                         | A ===    |           |        |            |
| **<br>**     |                        |               |                        |       | ( ( ) ( ) ( ) ( ) ( ) ( ) ( ) ( ) ( ) ( | ! 是·     | 合安夘印暫備    | 皆款甲請耳  | <b>眞</b> ? |
|              |                        |               | ũ                      |       |                                         |          |           |        |            |
|              |                        |               |                        |       |                                         |          | []        | N否     |            |
| -            |                        |               |                        |       |                                         |          |           |        |            |
|              |                        |               |                        |       |                                         | hang     | Guna U    | Iniver | sitv       |

## 列印暫借款請單,一式三聯(依權決權限呈 核後送會計室)

|                                                                             |                                                              |       |     | 課長          | 經難 審核                                                          |        |
|-----------------------------------------------------------------------------|--------------------------------------------------------------|-------|-----|-------------|----------------------------------------------------------------|--------|
| <                                                                           | 校長                                                           | 院(處)長 |     | 科(系)主任      | 經辦                                                             |        |
| 001 24188                                                                   | 暫借款                                                          |       | USD | \$1,000.00  | 950601                                                         | 95061: |
| 項次 案號                                                                       | 摘要說明                                                         |       | 幣別  | 金額 到期日      | 需款日 票據條件                                                       | 預銷日    |
| 全額付款註言<br>(三)客戶<br>通訊欄<br>摘要說明:                                             | 記:<br>暫借國外學者交通費機票款                                           |       |     | SWIFT CODE: | ABA(FW) NO:                                                    |        |
| 帳 號:<br><b>(二)解款銀行</b><br>名稱及住址                                             | 12345678                                                     |       |     | SWIFT CODE: | ABA(FW) NO:                                                    |        |
| 經辦部門: 03(<br>出納別: A→<br>領款人:<br>筆<br>受款銀行: 華<br>受款人: AB<br>(一)受款銀行<br>名稱及住址 | 00 會計室<br>台北<br><b>東東</b><br>南銀行民生分行<br>C LTD<br>: ICBC BANK |       |     |             | 申請單編號: 26543<br>支付方式: 4 外匯存款<br>統一編號: XXXXXXXXX<br>銀行代號: 06A31 |        |

🕞 🔶 Chang Gung University

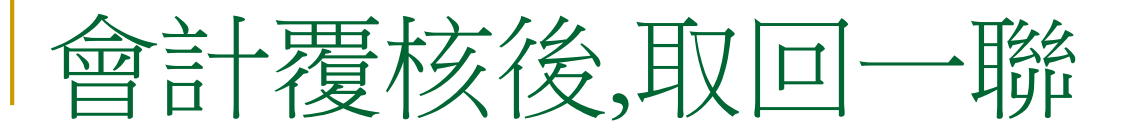

外幣暫借款申請單

| 公 司: D →<br>成本部門: 0300<br>經辦部門: 0300<br>出納別: A 台<br>領款人: 筆<br>受款銀行: 華南<br>受款人: ABC<br>(一)受款銀行<br>名稱及住址: | 長庚大學 ○ 會計室 ○ 律計室 ○ 計室 ○ 北 ○ 規行民生分行 LTD ICBC BANK |       |          |             | 申請單編號:<br>支付方式:<br>統一編號:<br>銀行代號: | 26543<br>4 外匯存款<br>XXXXXXXXX<br>06A31 |        |
|----------------------------------------------------------------------------------------------------|--------------------------------------------------|-------|----------|-------------|-----------------------------------|---------------------------------------|--------|
| 帳 號:<br>(二) <b>解款銀行</b><br>名稱及住址:                                                                       | 12345678                                         |       |          | SWIFT CODE: |                                   | ABA(FW) NO:                           |        |
| 全額付款註記<br>(三)客戶<br>通訊欄<br>摘要說明:                                                                         | :<br>暫借國外學者交通費機票款                                |       |          | SWIFT CODE: |                                   | ABA(FW) NO:                           |        |
| 項次 案號                                                                                                   | 摘要說明                                             |       | 幣別       | 金額 到期日      | 需款日 票據                            | 條件                                    | 預銷日    |
| 001 24188                                                                                               | 暫借款                                              |       | USD      | \$1,000.00  | 950601                            |                                       | 95061: |
| <                                                                                                    | 校長                                               | 院(處)長 |          | 科(系)主任      |                                   | 經辦                                    | >      |
|                                                                                                    |                                                  | <     | 會計部門:負責人 | 課長          | 經辦                                | 審核                                    |        |

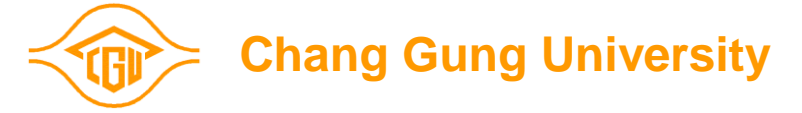

#### 外幣暫借款流程

需款日前一天將暫借款申請單(需有會計覆核) 傳真給台北財務部-李良益先生
需款日前一天通知"台北出納-黃正五小 姐,TEL:400-5135,預計資金。
需款日於出納領取台幣支票,並到台北華銀民生 換成所需之外幣

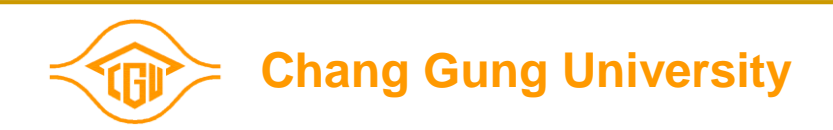

# The End

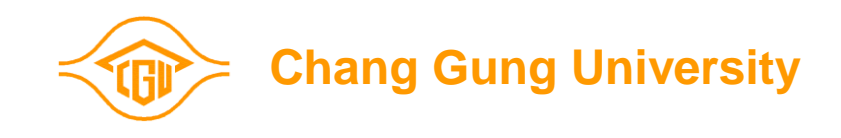